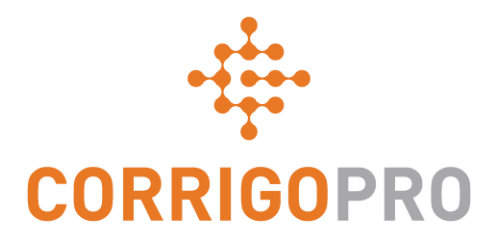

#### :כיצד לקבל תשלום חיוב לקוחות באמצעות CorrigoPro

## בערכת לימוד זו נעסוק בנושאים הבאים:

חיוב הלקוח שלך ב-CorrigoPro הוא תהליך מהיר וקל, המבוצעת בעזרת תבנית חיוב אינטואיטיבית ואפשרויות ייבוא וייצוא חשבוניות. אנו נעסוק בנושאים הבאים סביב חיוב הלקוח:

- CorrigoPro גישה לאפליקציית החיובים של
  - מסנני חשבוניות לפי סטטוס / לקוח
  - יצירת חשבונית יחידה ונתונים נחוצים
- צירוף מסמכים / פרטי השלמה של הזמנת עבודה / תדפיס הזמנת עבודה
  - תבנית לייבוא גורף
    - ייבוא חשבוניות •
  - שליחת חשבוניות שיובאו

## כניסה ל-CorrigoPro Desktop

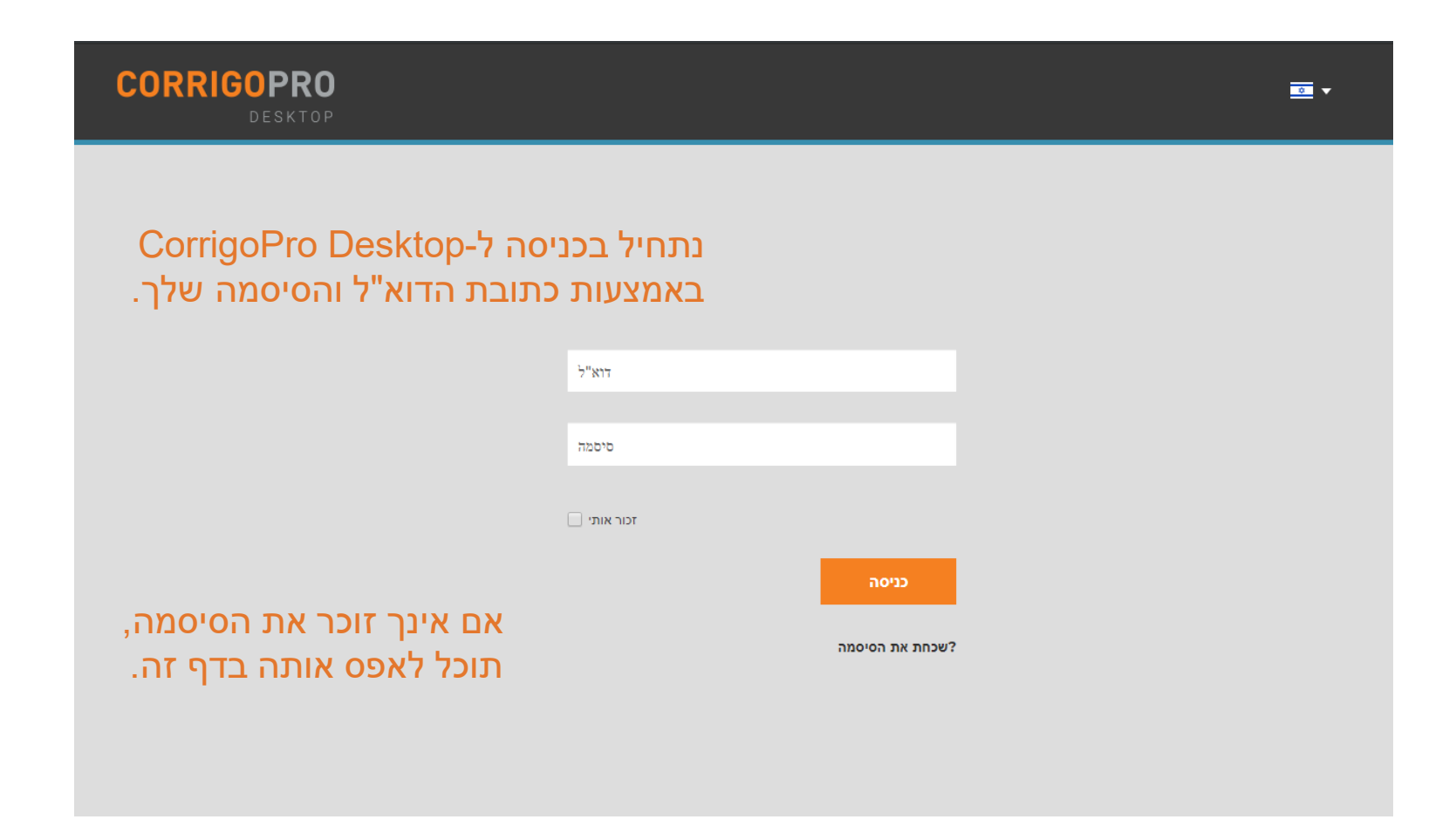

## **CorrigoPro-**אריח החיובים ב-

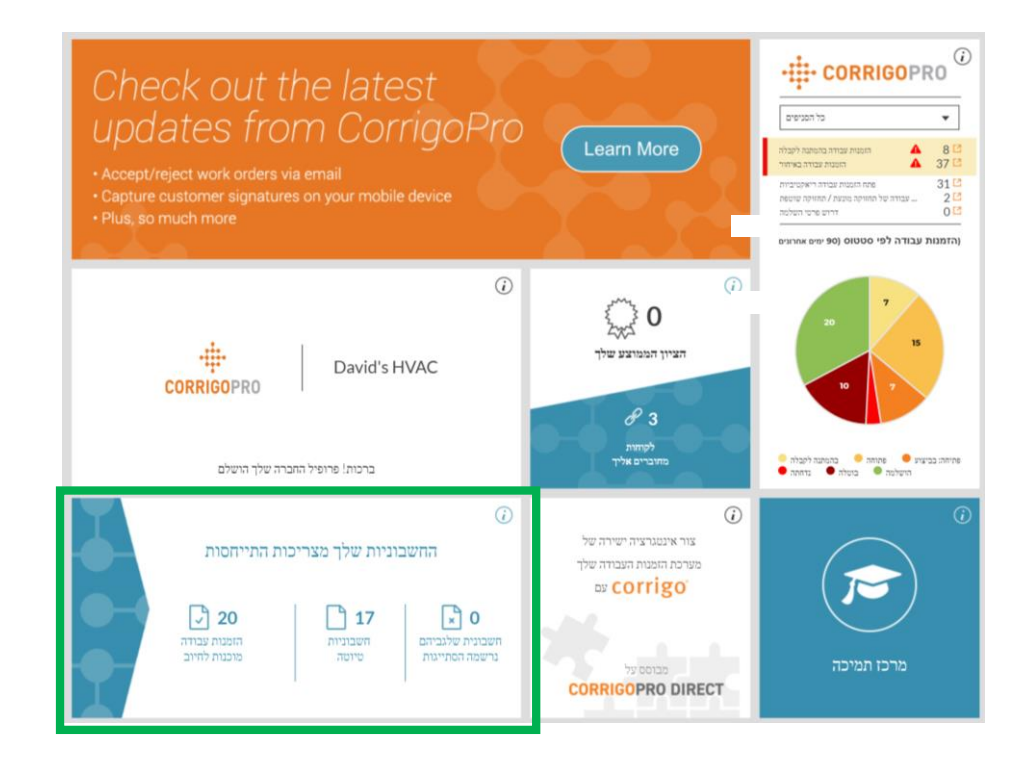

לחץ על האריח 'החשבוניות שלך מצריכות התייחסות' כדי לגשת לאפליקציית החיובים.

רק משתמשי Desktop ברמת 'ADMIN' (מנהל מערכת) יכולים להציג ולקבל גישה לאריח החיובים.

## אפליקציית החיובים

|       | INVOICIN           | IG APP       |                                   |                |                  |                   |             |                                 | עד דוד כהן דוד כהן<br>וווי | •   |
|-------|--------------------|--------------|-----------------------------------|----------------|------------------|-------------------|-------------|---------------------------------|----------------------------|-----|
| ות    | ייבא חשבוניו       | בנית חשבונית | הורד ת                            |                |                  |                   |             |                                 |                            |     |
| Q     | הפש השבונית        |              | ד הכל <b>:לקוח ד הכל :סטטוס</b>   |                |                  |                   |             |                                 | מסננים נוספים              | . • |
| •     | הזמנת עבודה<br>מס' | לקוח         | תאריך עדכון אחרון<br>▼            | מס' חשבונית    | תאריך<br>חשבונית | חשבונית לפי       | סה"כ        | סטטוס                           | פעולה                      |     |
|       | COW068000<br>2     | EMEA DEMO    | 06/06/2019<br>CUSTOMER            | COW06800<br>02 | 06/06/2019       | 21/07/2019        | \$ 115.00 C | טיוטה                           | ערוך                       |     |
|       | COW104002<br>3     | EMEA DEMO    | 06/06/2019<br>CUSTOMER            |                |                  | 21/07/2019        |             | חדש                             | צור                        |     |
|       | COW054000<br>1     | EMEA DEMO    | CUSTOMER                          |                |                  | 21/07/2019        |             | חדש                             | צור                        |     |
|       | COW068000<br>3     | EMEA DEMO    | CUSTOMER<br><sup>C</sup> CUSTOMER |                |                  |                   | \$ 0.00 CAD | בהמתנה<br>להשלמת הזמנת<br>עבודה | ערוך                       |     |
|       | COW045002<br>9     | EMEA DEMO    | 05/06/2019                        |                |                  |                   | \$ 0.00 USD | בהמתנה<br>להשלמת הזמנת<br>עבודה | ערוך                       |     |
| לעמוד | חשבוניות: 5 💌      |              |                                   |                | 89 מתוך 89       | מציג חשבוניות 1 ע | << <        | <b>1</b> 2 3                    | 4 5 > >                    | >>  |

#### <u>שדות נתונים</u>

- מס' הזמנת עבודה
  - לקוח
- תאריך עדכון אחרון
  - מס' חשבונית
  - תאריך חשבונית
    - סה"כ
    - oטטוo
    - פעולה
- פונקציית החיפוש
   מאפשרת לבצע חיפוש לפי
   מספר הזמנת עבודה או
   מספר חשבונית

לחץ על 'סטטוס'

## אפליקציית החיובים: סטטוס / לקוח

| <u>שימה נפתחת של תצוגת סטטוס </u>                                              |                                   | IG APP                      |                                              |                                            |                  |                        | דוו כהן 🔻 🗐 🖬    |
|--------------------------------------------------------------------------------|-----------------------------------|-----------------------------|----------------------------------------------|--------------------------------------------|------------------|------------------------|------------------|
| סמן את תיבת הסימון מימין לסטטוס                                                | •                                 |                             |                                              |                                            |                  |                        |                  |
| שבו צונך זהציג<br>ניתו להציג יותר מסנונווס אחד בו-זמנית                        | ייבא חשבוניות                     | הורד תבנית חשבונית<br>סטטוס | ד הכל <b>:לקוח יד</b> הכל                    |                                            |                  |                        | עמטננים נוספים ▼ |
| לחץ על 'נקה את הפריטים שנבחרו' כד                                              | חפש חשבונית<br>הזמנת עבודה<br>מס  | לקוח                        | Q<br>נקה את הפריטים                          | תארי<br>חשבונית לפי חשבונית                | סה"כ             | סטטוס                  | פעולה            |
| להציג את כל החשבוניות                                                          | COW068000<br>2                    | CUSTOMER                    | חדש<br>טיוטה                                 | 6/06/2019 21/07/2019                       | \$ 115.00 C 📅    | טיוטו                  | ערוך             |
| À → INVOICING APP                                                              | יוו כהן דוו כהן • דוו כהן<br>וי ■ | ▼ STOMER                    | בהמתנה לאימות<br>נשלחה                       | 21/07/2019                                 | 2                | חרש                    | צור              |
|                                                                                |                                   | STOMER                      | אושרה<br>שולמה                               | 21/07/2019                                 | 2                | חרש                    | צור              |
| הורד תבנית חשבונית ייבא חשבוניות                                               |                                   | STOMER                      | נרשמה הסתייגות<br>בוטל                       |                                            | ہ<br>۲. 0.00 CAD | בהמתנו<br>להשלמת הזמנר | ערוך             |
| ער הכל ז'קוח יד הכל 10000 פאס השבונית Ω<br>ער הפט גער אינגע פאסטוס             | עסננים נוספים ▼                   |                             | דרוש פרטי השלמה<br>בהמתנה להשלמת הזמנת עבודה |                                            |                  | עבודו<br>בהמתנו        |                  |
| דכון אחרון הזמנת עבודה<br>סה"כ חשבונית<br>שנבחרו שנבחרו לקוח מס<br>שנבחרו      | פעולה סטטוס                       | STOMER                      |                                              | ł                                          | تر 0.00 USD 5    | להשלמת הזמנר<br>עבודו  | ערוך             |
| COW068000<br>2 CUSTOMER 06/06/02 Bootcamp Services 07/2019 \$1150<br>EMEA DEMO | i.00 C ערוך טיוטה                 |                             |                                              | מציג השבוניות <b>1</b> עד <b>5</b> מתוך 89 | << < 1           | L 2 3                  | 4 5 > >>         |

#### רשימה נפתחת של תצוגת לקוחות

- הצג את כל הלקוחות או סמן את תיבת • הסימון מימין ללקוח שברצונך להציג
- ניתן להציג יותר מלקוח אחד בו-זמנית ٠
  - לחץ על 'נקה את הפריטים שנבחרו' כדי להציג את כל החשבוניות

|         | בזמנת עבודה    |          | דרוו אחרוו | ~                              |                         |               |             |                                 |       |
|---------|----------------|----------|------------|--------------------------------|-------------------------|---------------|-------------|---------------------------------|-------|
| -       | מס'            | לקוח     | ▼ 121      | נקה את הפריטים<br>שנבחרו       |                         | חשבוניח       | סה"כ        | 0000                            | פעולה |
|         | COW068000<br>2 | CUSTOMER | 06/06/2    | Bootcamp Services<br>EMEA DEMO |                         | 07/2019       | \$ 115.00 C | טיוטה                           | ערוך  |
|         | COW104002<br>3 | CUSTOMER | 06/06/201  | 19                             | 21                      | /07/2019      |             | חדש                             | צור   |
|         | COW054000<br>1 | CUSTOMER | 06/06/201  | 19                             | 21                      | /07/2019      |             | חדש                             | צור   |
|         | COW068000<br>3 | CUSTOMER | 06/06/201  | 19                             |                         |               | \$ 0.00 CAD | בהמתנה<br>להשלמת הזמנת<br>עבודה | ערוך  |
|         | COW045002<br>9 | CUSTOMER | 05/06/201  | 19                             |                         |               | \$ 0.00 USD | בהמתנה<br>להשלמת הזמנת<br>עבודה | ערוך  |
| ו לעמוד | חשבוניוה: 5 ▼  |          |            |                                | נ <b>1 עד 5</b> מתוך 89 | מציג חשבוניוו | << <        | 123                             | 45>>> |

### אפליקציית החיובים: מסננים נוספים

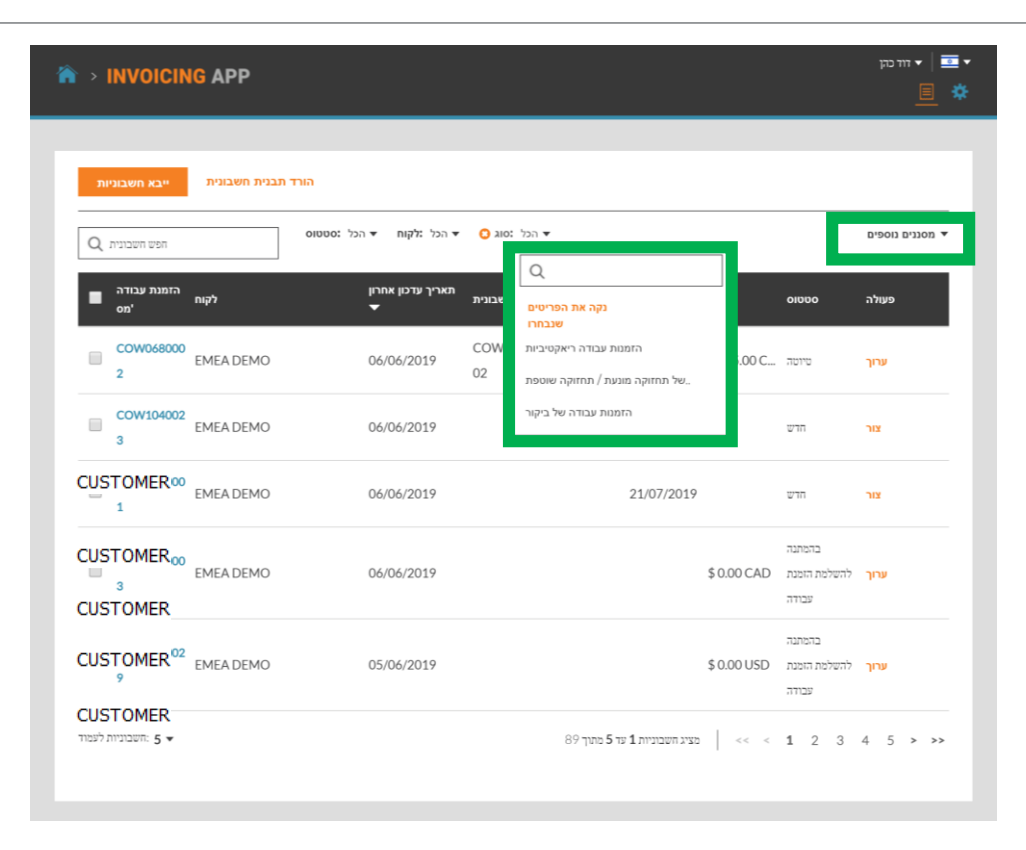

#### <u>מסננים נוספים</u>

- מאפשרת להציג חשבוניות לפי תאריך החשבונית, עדכון אחרון וסוג החשבונית 🔹
- לחץ על 'סוג' כדי להציג חשבוניות עבור 'הזמנות עבודה ריאקטיביות או 'הזמנות עבודה של תחזוקה מונעת / תחזוקה שוטפת'
  - לחץ על 'נקה את הפריטים שנבחרו' כדי להציג את כל החשבוניות 🔹

## אפליקציית החיובים: יצירה / הצגה של חשבונית יחידה

| NVOICING APP                     |                                                              |                             |       | י <u>■</u>   י זוז כהן |
|----------------------------------|--------------------------------------------------------------|-----------------------------|-------|------------------------|
| הורד תבנית חשבונית ייבא חשבוניות |                                                              |                             |       |                        |
| פש השבונית Q הפש השבונית         | א הכל נסוג <mark>O</mark> ד הכל נלקוח די חדש ד               |                             |       | ע מסננים נוספים ▼      |
| הזמנת עבודה<br>לקוח 'מס          | תאריך מס' חשבונית מאריך עדכון אחרון<br>חשבונית סס' חשבונית ▼ | סה"כ חשבונית לפי            | οσσιο | פעולה                  |
| USTOMER                          | 06/06/2019                                                   | 21/07/2019                  | חדש   | צור                    |
| CUSTOMER                         | 06/06/2019                                                   | 21/07/2019                  | הרש   | צור                    |
| COW14200C<br>2<br>CUSTOMER       | 05/06/2019                                                   | 20/07/2019                  | הרש   | צור                    |
| COW07400C<br>7<br>CUSTOMER       | 11/04/2019                                                   | 27/05/2019                  | חרש   | צור                    |
| COW104001<br>3 CUSTOMER          | 20/01/2019                                                   | 07/03/2019                  | חרש   | צור                    |
| חשבוניות לעמוד 5 ▼               |                                                              | 6 מציג השבוניות 1 עד 5 מתוך |       | 1 2 > >>               |

כדי להתחיל ביצירת חשבונית, לחץ על הקישור 'צור' בשורה של הזמנת העבודה הרצויה. כך יפתח חלון החשבונית עבור הזמנת העבודה שנבחרה.

לחץ על מספר הזמנת העבודה כדי להציג את שיחת ה-CruChat ולגשת לפרטי הזמנת העבודה.

#### חשוב לזכור כי:

- הפעולה 'צור' זמינה רק עבור חשבוניות בסטטוס 'חדשה'.
- הפעולה 'עריכה' תהיה זמינה עבור חשבוניות בסטטוסים 'טיוטה', 'בהמתנה לאימות' וכן 'בהמתנה להשלמת הזמנת עבודה'.
- אם חשבונית נמצאת בסטטוס 'בהמתנה להשלמת הזמנת עבודה', יש לחזור לשיחת ה-CruChat כדי להשלים תחילה את הזמנת העבודה לפני שניתן לשלוח את החשבונית.
  - הפעולה 'הצג' זמינה עבור חשבוניות בסטטוס 'נשלחה' או 'אושרה'.
  - כמו כן, לא ניתן לערוך חשבונית לאחר שליחתה או אישורה, אלא אם הלקוח מערער על החשבונית.

### אפליקציית החיובים: זמן באתר

לאחר שתלחץ על 'צור' תוצג תבנית החשבונית

- לחץ על האפשרות 'הצג' ב-'זמן
   באתר' כדי להציג את פרק הזמן
   שנדרש להספקת השירות
- הזמנים עבור 'דווח על תחילת עבודה'
   וכן 'דווח על סיום עבודה' רשומים
  - מיקום GPS נרשם אך ורק עבור דיווח תחילת עבודה' ו'דיווח סיום' עבודה'
  - הסטטוס המוצג הוא 'גרוע' אם לא
     נמצאים בטווח המוגדר מהמיקום
  - הסטטוס המוצג יהיה 'טוב' אם
     נמצאים בטווח המוגדר מהמיקום

|                |                                            |                             |               |                           | ד 🔤 🔻 דוד כהן   |
|----------------|--------------------------------------------|-----------------------------|---------------|---------------------------|-----------------|
|                | לחשבונית עבור הזמנת עבודה מס 🗧             | COW0540001                  |               | ≡                         | × 📃 *           |
|                | n CUSTOMER)                                |                             |               |                           |                 |
| בא מאכוניות    | תאריך עדכון אחרון 06/06/2019               |                             | תאריך חשבונית | <b></b>                   |                 |
|                | גקרת הוצאות \$ 500.00 USD                  |                             | מס' חשבונית   | זמש בהזמנת עבודה          | л               |
|                | הצג זמן באתר                               |                             |               | on'                       | מסננים נוספים ▼ |
| פש חשבונית Q   | 21/07/2019 22:00 חשבונית לפי               |                             |               |                           |                 |
| נת עבודה<br>מס | תיאור קטגוריה / פריט                       | כמות                        | תעריף         | υΟΟ                       | פעולה           |
| COW104         | בהר                                        | 1.00                        | \$ 0.0000     | \$ 0.00                   |                 |
| 3              |                                            |                             |               | d31100.03                 |                 |
| COW05          | עלא הנחה ▼                                 |                             |               | \$ 0.00 05D               |                 |
|                |                                            |                             | o";           | ono \$0.00 USD            | צור             |
|                |                                            |                             |               |                           |                 |
| COW14          | פרטי השלמה של הזמנת עבודה                  |                             |               |                           | צור             |
| 2              | קבצים מצורפים                              |                             |               |                           | -               |
| COW074         |                                            |                             |               |                           |                 |
| 7              | היסטורית פעולות                            |                             |               |                           | צור ד           |
|                |                                            |                             |               | שלח איפוס                 |                 |
| COW104         |                                            |                             |               |                           | צור             |
| 3              |                                            |                             |               |                           |                 |
|                |                                            |                             |               | 2                         |                 |
|                | זמן באתר עבור הזמנת עבודה<br>COW0540001'מס |                             |               |                           |                 |
|                |                                            |                             |               |                           |                 |
|                | יומן רישום דיווחים על תחילת/סיום עבודה     |                             |               |                           |                 |
|                | דווח על תחילת עבודה                        | דווח על סיום עבודה          |               | שעה מאומתת                |                 |
|                | 06/06/2019 11:32                           | 06/06/2019 11:34            |               |                           | מסננים נוספיו ▼ |
|                | שטשוט: גרוע GPS                            | סטטוס: גרוע סטטוס: גרוע GDS |               |                           |                 |
| נ עבודה        |                                            | 1010 U                      |               |                           | hun             |
| 011            |                                            |                             |               |                           | 201             |
|                |                                            |                             |               |                           |                 |
|                |                                            |                             |               | זמן כולל מאומת באתר: U דק | ערו             |
|                |                                            |                             |               |                           |                 |
|                |                                            |                             |               | אישור                     | x               |
|                |                                            |                             |               |                           |                 |
|                | פרטי השלמה של הזמנת עבודה                  |                             |               | •                         | צור             |
|                | קבצים מצורפים                              |                             |               | -                         |                 |
|                | 7/                                         |                             |               | -                         | NIN             |
| 7              |                                            |                             |               | •                         |                 |

#### אפליקציית החיובים: שדות נתוני חובה

| בא חשבוניות    | וח<br>זריך עדכון אחרון<br>זְרַת הוצאות | m 06/06/2019<br>m \$500.00 USD |                                                                  | תאריך חשבונית<br>מס' חשבונית | הזמנת עבודו<br>ימנ                       | השתמש ב       |
|----------------|----------------------------------------|--------------------------------|------------------------------------------------------------------|------------------------------|------------------------------------------|---------------|
| Q פש השבונית   | ן באתר<br>אבונית לפי                   | הצג זמ<br>21/07/2019 22:00     |                                                                  |                              |                                          | זסננים נוספים |
| נת עבודה<br>מס | קטגוריה / פריט                         | תיאור                          | כמות                                                             | תעריף                        | OCIO                                     | פעולה         |
| COW104         | בהר                                    |                                | 1.00                                                             | \$ 0.0000                    | \$ 0.00                                  | ערוך          |
| COW054         | ללא הנחה                               | •                              |                                                                  | 2                            | מס \$ 0.00 USD<br>סה" <b>\$ 0.00 USD</b> | צור           |
| COW142         | י השלמה של הזמנת עבודה                 | פרט                            |                                                                  |                              |                                          | ד צור         |
| COW07          | קבצים מצורפים                          |                                | א <mark>עלה את הקובץ המצורף שלך</mark><br>או גרור והשלך אותם כאן | a                            |                                          | צור           |
| COW104         | היסטורית פעולות                        |                                |                                                                  |                              |                                          | צור 🔻         |

בחלקו העליון של חלון תבנית החשבונית תראה את מספר הזמנת העבודה המתאים, ולאחריו סטטוס החשבונית. בעת יצירת חשבונית חדשה, הסטטוס יראה 'חדש' עד לביצוע עדכון בתבנית החשבונית. כל שינוי או עדכון של החשבונית יישמר אוטומטית, והסטטוס ישתנה ל-

מתחת למספר הזמנת העבודה מוצגים הלקוח, תאריך עדכון אחרון ותקרת ההוצאות להזמנה.

#### שדות חובה:

- תאריך חשבונית •
- מספר חשבונית
- קטגוריה או פריט
  - תיאור •

- כמות
- תעריף •
- מס (אם רלוונטי) •
- קבצים מצורפים (אופציונלי) •

#### שדה נתוני החיוב: תאריך / מספר חשבונית

בחלקה הימני העליון של החשבונית נמצאים שדות תאריך ומספר החשבונית. הקלד את תאריך החשבונית או בחר תאריך על-ידי לחיצה על סמל היומן. המערכת תמלא את התאריך בשדה התאריך. החיצים הפונים קדימה ואחורה מאפשרים לבצע התאמה של התאריך על פי הצורך.

באפשרותך להזין מספרי חשבוניות ייחודיים משלך, או להשתמש במספר הזמנת העבודה הקיים על-ידי לחיצה על הקישור 'השתמש במס' הזמנת עבודה'. הימנע מלבצע העתק-הדבק בשדה זה.

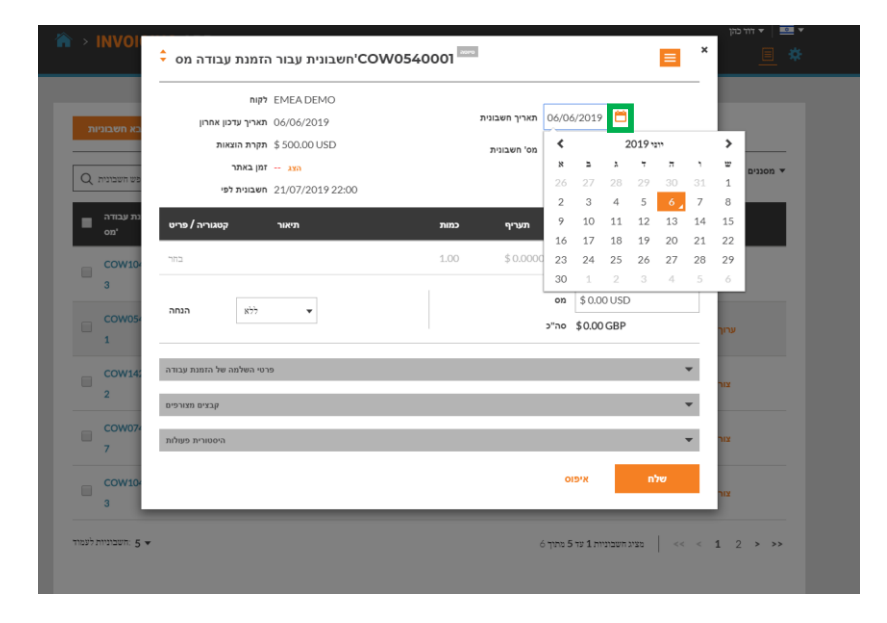

| A → INVOI                    | 🗘 הזמנת עבודה מס                                     | ר אבונית עבור יCOW0540                   | 0001                | 2                            |                         |                          | × |                 |
|------------------------------|------------------------------------------------------|------------------------------------------|---------------------|------------------------------|-------------------------|--------------------------|---|-----------------|
| בא חשבוניות<br>בש חשבוניות Q | לקוח<br>תאריך עדכון אחרון<br>תקרת הוצאות<br>זמן באתר | EMEA DEMO<br>06/06/2019<br>\$ 500.00 USD |                     | תאריך חשבונית<br>מס' חשבונית | 06/06/2019<br>COW05400( | שתמש בהזמנת עבודה<br>סמ' | ١ | מסננים נוספים ▼ |
| נת עבודה<br>מס<br>COW104     | חשבונית לפי<br>קטגוריה / פריט<br>בחר                 | 21/07/2019 22:00<br>תיאור                | <b>כמות</b><br>1.00 | תעריף<br>0.0000\$            | <b>סכום</b><br>\$ 0.00  |                          |   | פעולה           |

שים לב כי בעת ביצוע שינויים בחשבונית, המערכת שומרת אותה באופן אוטומטי כ-'טיוטה'.

אין כל צורך ללחוץ על שמירה בתהליך. המערכת שומרת אוטומטית את החשבונית בעת הזנת הפרטים.

### אפליקציית החיובים: שדות נתוני חובה / רישום פריטים

|                                                                                                    | CUSTOMER לקוח                                                                                                    |                                                                                                   |                             |                                                                                        |                                                                                                    |                                                                                                  |                                                                                                    |                                                                                                    |
|----------------------------------------------------------------------------------------------------|----------------------------------------------------------------------------------------------------|---------------------------------------------------------------------------------------------------|-----------------------------|----------------------------------------------------------------------------------------|----------------------------------------------------------------------------------------------------|--------------------------------------------------------------------------------------------------|----------------------------------------------------------------------------------------------------|----------------------------------------------------------------------------------------------------|
| נדכון אחרון                                                                                                    | תאריך ע 06/06/2019                                                                                                    |                                                                                                   | מאריך חשבונית               | 06/06/2019                                                                             | <b>—</b>                                                                                                    |                                                                                                  |                                                                                                    |                                                                                                    |
| ווצאות                                                                                                    | תקרת ה \$ 500.00 USD                                                                                                    |                                                                                                   | זס' חשבונית                 | COW054000                                                                              | נהזמנת עבודה<br>י                                                                                             | השתמש ב                                                                                          |                                                                                                    |                                                                                                    |
| נר                                                                                                    | הצג זמן באת                                                                                                    |                                                                                                   |                             |                                                                                        | on.                                                                                                    |                                                                                                  | מסננים נוספים                                                                                                    | •                                                                                                    |
| ז לפי                                                                                                    | 21/07/2019 22:00                                                                                                    | 1                                                                                                 |                             |                                                                                        |                                                                                                    |                                                                                                  |                                                                                                    |                                                                                                    |
| נ קטגוריה / פריט                                                                                                    | תיאור                                                                                                    | л                                                                                                 | תעריף כמוו                  | осіа                                                                                   |                                                                                                    |                                                                                                  | פעולה                                                                                                    |                                                                                                    |
| בהר                                                                                                    | <b>v</b>                                                                                                    | 1                                                                                                 | .00 \$ 0.000                | 0.00 <b>\$ 0.00</b>                                                                    |                                                                                                    | ê                                                                                                |                                                                                                    |                                                                                                    |
| Q                                                                                                    |                                                                                                    |                                                                                                   |                             |                                                                                        |                                                                                                    |                                                                                                  | ערוך                                                                                                    |                                                                                                    |
| Custom Non Ta                                                                                                    | axable Labor                                                                                                    |                                                                                                   |                             |                                                                                        |                                                                                                    |                                                                                                  |                                                                                                    |                                                                                                    |
| - Custom Taxabl                                                                                                    | le Labor                                                                                                    |                                                                                                   |                             |                                                                                        |                                                                                                    |                                                                                                  | ערוך                                                                                                    |                                                                                                    |
| Non Taxable M                                                                                                    | laterial                                                                                                    |                                                                                                   |                             |                                                                                        |                                                                                                    | •                                                                                                |                                                                                                    |                                                                                                    |
| Non-Taxable La                                                                                                    | abor                                                                                                    |                                                                                                   |                             |                                                                                        |                                                                                                    |                                                                                                  | צור                                                                                                    |                                                                                                    |
|                                                                                                    | הזמנת עבודה מס 🗘                                                                                                    | חשבונית עבור ו'                                                                                   | COW054000                   | 1 1000                                                                                 |                                                                                                    |                                                                                                  | =                                                                                                    |                                                                                                    |
|                                                                                                    |                                                                                                    | CUSTOMER                                                                                          |                             |                                                                                        |                                                                                                    |                                                                                                  |                                                                                                    |                                                                                                    |
|                                                                                                    | לקוח                                                                                                    | CUSTOMER                                                                                          |                             | ריך חשבונית                                                                            | 06/06/2                                                                                                    | 2019 📛                                                                                           | ]                                                                                                    |                                                                                                    |
| בא חשבוניות                                                                                                    | לקוח<br>תאריך עדכון אחרון<br>תקרת הוצאות                                                                                                    | CUSTOMER<br>06/06/2019<br>\$ 500.00 USD                                                           |                             | ריך חשבונית                                                                            | תאר 06/06/2                                                                                                   | 2019                                                                                             | שתמש בהזמנת עבו                                                                                                    | -                                                                                                    |
| כא חשבוניות                                                                                                    | לקוח<br>תאריך עדכון אחרון<br>תקרת הוצאות<br>זמן באתר                                                                                                    | CUSTOMER<br>06/06/2019<br>\$ 500.00 USD                                                           |                             | ריך חשבונית<br>חשבונית                                                                 | תאר 06/06/2<br>on COW0                                                                                        | 2019                                                                                             | ן<br>שתמש בהזמנת עבו<br>'                                                                                                    | - הי<br>א מסננים נוספים                                                                                                    |
| בא חשבוניות<br>פש השבונית Q                                                                                                    | לקוח<br>תאריך עדכון אחרון<br>תקרת הוצאות<br>זמן באתר<br>חשבונית לפי                                                                                          | CUSTOMER<br>06/06/2019<br>\$ 500.00 USD<br>2331<br>21/07/2019 22:00                               |                             | ריך חשבונית<br>חשבונית                                                                 | תאר 06/06/2<br>יסי COW0                                                                                       | 2019 🗖                                                                                           | ן<br>שתמש בהזמנת עבז<br>'                                                                                                    | רח<br>א מסננים נוספים                                                                                                    |
| בא השבוניות<br>2ש השבונית Q<br>גת עבודה<br>מס                                                                                                    | לקוח<br>תאריך עדכון אחרון<br>תקרת הוצאות<br>זמן באתר<br>חשבונית לפי<br>קטגוריה / פריט                                                                        | CUSTOMER<br>06/06/2019<br>\$ 500.00 USD<br>אות<br>21/07/2019 22:00                                | л                           | ריך חשבונית<br>חשבונית<br>מעריף כמ                                                     | תאר 06/06/2<br>יסס COW02<br>מסי ת                                                                             | 2019 📛<br>5400( a1<br>07                                                                         | ]<br>אתמש בהזמנת עבו<br>'                                                                                                    | ה<br>א מסננים נוספים<br>פעולה                                                                                                    |
| בא חשבוניות<br>עם השבוניות<br>מעבודה<br>כמענים<br>כמענים                                                                                                    | לקוח<br>האריך ערכון אחרון<br>תקירה הוצאות<br>זמן באתי<br>חשבונית לפי<br>קטגוריה / פריט<br>Non-Taxable Labor                                                  | CUSTOMER<br>06/06/2019<br>\$ 500.00 USD<br>                                                       | ית<br>ר 1ט                  | ריך חשבונית<br>חשבונית<br>אעריף כמ<br>10 \$ 10                                         | תאח 06/06/2<br>'on COW09<br>ת ב                                                                               | 2019<br>5400( or<br>or<br>000<br>000<br>000                                                      | ן<br>אתמש בהזמנת עבו<br>י                                                                                                    | ר מסננים נוספים<br>מסננים נוספים <del>י</del><br>פעולה                                                                                                    |
| בא חשבוניות<br>פי חשבוניות<br>מי עבודה<br>סיי<br>כסיים<br>בי מכטיוית<br>סיים<br>סיים<br>סיים<br>סיים                                                                                                    | לקוח<br>תארי עדכון אחרון<br>תקרה הואאות<br>זמן באתר<br>חשבונית לפי<br>Non-Taxable Labor<br>בתר                                                               | CUSTOMER<br>06/06/2019<br>\$ 500.00 USD<br>330<br>21/07/2019 22:00<br>• Non-Taxable Labor         | г 13<br>1                   | ריך חשבונית<br>חשבונית<br>נעריף כמ<br>50 \$10                                          | лял 06/06/2<br>'on COW0!<br>и.о.ооо \$<br>00.0000 \$                                                          | 2019<br>55400( ar<br>or<br>s100.00<br>5 0.00                                                     | ן<br>אתמש בהזמנת עבו<br>י                                                                                                    | - מינים גוספים<br>י מוסגנים גוספים<br>פעולה<br>ערוך                                                                                                    |
| רא תשבונית אב<br>פי חשבונית Q<br>נת עבודה<br>סמי<br>COW10-<br>3<br>COW05-                                                                                                    | לקוח<br>תארי ערכון אחרון<br>תקלית הוואות<br>זמן באתר<br>חשבונית לפי<br>קטנוריה / פריט<br>Non-Taxable Labor<br>בחי                                            | CUSTOMER<br>06/06/2019<br>\$ 500.00 USD<br>230<br>21/07/2019 22:00<br>1007<br>Non-Taxable Labor   | ות<br>ד 1.1<br>1.1          | ריך חשבונית<br>חשבונית<br>געריף כמ<br>00 \$10                                          | תאר 06/06/7<br>יסי COW03<br>יסי 00000 \$                                                                      | 2019 =<br>5400( )<br>3100.00<br>5 100.00<br>5 0.00 US                                            | אתהש בהזמנת עבו<br>י<br>מינהש בחומנת עבו<br>מינה עבו<br>מינה עבו<br>מינה עבו<br>מינה עבו<br>מינה עבו<br>מינה עבו<br>מינה עבו<br>מינה עבו<br>מינה עבו<br>מינה עבו<br>מינה עבו<br>מינה עבו<br>מינה עבו<br>מינה עבו<br>מינה עבו<br>מינה עבו<br>מינה עבו<br>מינה עבו<br>מינה עבו<br>מינה עבו<br>מינה עבו<br>מינה מינה<br>מינה מינה מינה<br>מינה מינה מינה מינה מינה מינה מינה מינה | מסגנים גופפים •<br>מסגנים גופפים •<br>פעולה<br>ערוך                                                                                                    |
| בא השבוניות<br>Q השבוניה<br>מי עבדה<br>covio<br>3<br>COW10-<br>3<br>COW05-<br>1                                                                                                    | לקוח<br>תארי ערכון אחרון<br>תקרת הונאות<br>ומשבונית לפי<br>אסגונית ל פריס<br>Non-Taxable Labor<br>בתיד<br>בתיד<br>ללא הנתה                                   | CUSTOMER<br>06/06/2019<br>\$ 500.00 USD<br>330<br>21/07/2019 22:00<br>1Km<br>Non-Taxable Labor    | <del>سر</del><br>1 ت<br>1 ت | ריך חשבונית<br>חשבונית<br>געריף כמ<br>\$10<br>\$0.0                                    | п п<br>06/06/7 'on СОW0! 'on СОW0! 'on 00000 \$ 00000 \$ 00000 \$ 0000 \$ 0000 \$ 0000 \$                     | 2019 =<br>5400( )<br>5100.00<br>5 100.00<br>5 0.00 USI<br>5 100.00 USI                           | אתהש בהזמות עבו<br>שתהש בהזמות עבו<br>מינו עבו<br>ס<br>ס<br>SD                                                                                                    | מנים נופנים<br>יי מסננים נופנים<br>פעולה<br>ערוך<br>ערוך                                                                                                    |
| גיי עבדה אס<br>מיינגדה<br>כסאי השפונית<br>גיי עבדה<br>גיי עבדה<br>כסאינג<br>גיי<br>גיי<br>גיי<br>גיי<br>גיי<br>גיי<br>גיי<br>גיי<br>גיי                                                                                                    | לקוח<br>תאריך עדכון אחרון<br>מקר הוגאות<br>מקר הוגאות<br>ישר<br>אסגוריה / פריס<br>Non-Taxable Labor<br>אסגוריה / פריס<br>בידי                                | CUSTOMER<br>06/06/2019<br>\$ 500.00 USD<br>333<br>21/07/2019 22:00<br>1007<br>Non-Taxable Labor   | את<br>r 11<br>נו            | יין חשבונית<br>חשבונית<br>עריף כמ<br>גוריף 30<br>גוריף 30                              | 06/06/л ки<br>соwo:<br>соwo:<br>соwo:<br>соwo:<br>соwo:<br>\$<br>00000<br>\$<br>0000<br>\$<br>0000<br>2 оп"с  | 2019 54000 arr<br>54000 arr<br>5100.00<br>5 0.00 USI<br>\$ 0.00 USI<br>\$ 0.00 USI               | אתתש בהזמנת עבו<br>י<br>מיתדש בהזמנת עבו<br>ס<br>ס<br>ס<br>ס<br>ס<br>ס                                                                                                    | - מסננים נוספים<br>י מסננים נוספים<br>פעולה<br>ערוך<br>ערוך                                                                                                    |
| ראשבונית אס<br>ער עבונית אס<br>מיי עבונית אס<br>כפאינית אס<br>כפאינית אס<br>גיינייניינייניינייניינייניינייניינייניינ                                                                                                    | לקוח<br>תאריך עדכון אחרון<br>תקורה הוצאות<br>זמן באתר<br>קשנוריה / פרט<br>Non-Taxable Labor<br>הסר הבאלמה של הזמנת עבודה<br>רוטי השלמה של הזמנת עבודה        | CUSTOMER<br>06/06/2019<br>\$ 500.00 USD<br>123<br>21/07/2019 22:00<br>                            | г 1.<br>1.                  | יין חשבונית<br>חשבונית<br>עריף כמ<br>\$10<br>ס.0.\$00                                  | תאר 06/06/7<br>ייסס COWO:<br>אין 20000 מסיי<br>געסט געסט אין 20000<br>געסט געסט געסט געסט געסט געסט געסט געסט | 2019 54000 077<br>54000 077<br>5100.00<br>5 100.00<br>5 0.00 USI<br>\$ 0.00 USI<br>\$ 100.00 USI | אתמי בהזמנת עבו<br>יייייייייייייייייייייייייייייייייייי                                                                                                    | - מסגנים נופלים<br>י מסגנים נופלים<br>פעשלה<br>י ערוך<br>ערוך ערוך                                                                                                    |
| Implementation           Q           Implementation           Implementation | לקוח<br>תארי ערכון ארון<br>תקרת הוצאות<br>ושבונית לפי<br>Non-Taxable Labor<br>אסיי<br>בתי<br>בתי<br>ללא<br>קבצים מצורפים<br>קבצים מצורפים                    | CUSTOMER<br>06/06/2019<br>\$ 500.00 USD<br>330<br>21/07/2019 22:00<br>• 1007<br>Non-Taxable Labor | ות<br>ד 10<br>10            | יין השבונית<br>השבונית<br>אריקי כמ<br>גוריקי כמ<br>גוריקי 20<br>גוריקי 20<br>גוריקי 20 | 06/06/7<br>'oa COWO:<br>000000 \$<br>000000 \$<br>00000 \$<br>0000 \$<br>000 \$                               | 2019<br>5400( )<br>100.00<br>5 0.00 USI<br>\$ 0.00 USI<br>\$ 100.00 U                            | שאמש בחזמת עם י<br>י<br>ס<br>בחמת עם<br>י<br>כ<br>כ<br>כ<br>כ                                                                                                    | - א מטגנים גוספים<br>- א מטגנים גוספים<br>- איייייייייייייייייייייייייייייייייייי                                                                                                    |
| Implementation           Q           Implementation           Implementation | לקוח<br>תארי ערכון ארון<br>תקרת הוצאות<br>ומצונית לפי<br>Non-Taxable Labor<br>אסר במשר במיד<br>בתי<br>ללא<br>קבצים מצורפים<br>קבצים מצורפים<br>הסטורת פעולות | CUSTOMER<br>06/06/2019<br>\$ 500.00 USD<br>21/07/2019 22:00<br>10/07<br>Non-Taxable Labor         | ות<br>1 ב<br>1              | יין השבונית<br>השבונית<br>אטריף כמ<br>גוריף כמ<br>גוריף 50.000                         | 06/06/7<br>'on COWO:<br>000000 \$<br>000000 \$<br>00000 \$<br>0000 \$<br>0000 \$                              | 2019<br>5400( )<br>100.00<br>\$ 0.00 USI<br>\$ 100.00 U                                          | שאמש בחזמת עבן<br>י<br>ס<br>ס<br>ס<br>ס<br>ס<br>ס<br>ס<br>ס<br>ס<br>ס<br>ס<br>ס<br>ס<br>ס<br>ס<br>ס<br>ס<br>ס                                                                                                    | א מסגנים גוספים<br>ש מסגנים גוספים<br>ש מסגנים אוספים<br>ש מסגנים אוספים<br>ש מסגנים אוספים אוספים<br>ש מסגנים אוספים<br>ש מסגנים אוספים<br>ש מסגנים אוספים אוספים אוספים<br>ש מסגנים אוספים אוספים<br>ש מסגנים אוספים אוספים אוספים אוספים אוספים אוספים אוספים אוספים אוספים אוספים אוספים אוספים אוספים אוספים אוספים אוספים אוספים אוספים אוספים אוספים אוספים אוספים אוספים אוספים אוספים אוספים אוספים אוספים אוספים אוס |

כדי להוסיף פריטי שורה לחשבונית, לחץ על 'בחר' באזור שמתחת ל-'קטגוריה/פריט'. פעולה זו תאפשר הוספת שורת פריט לחשבונית.

לאחר בחירת הקטגוריה או הפריט של החשבונית, ניתן להוסיף או לשנות את התיאור והכמות. אם אין ברשותך כרטיס תעריפים רשום עבור הלקוח, יהיה עליך להזין גם את התעריף שלך עבור כל פריט שורה.

תוכל להמשיך בהוספת פריטים על-ידי לחיצה על 'בחר' למטה בשורה הבאה.

אם יש ברשותך כרטיס תעריפים רשום עבור הלקוח, יירשמו הפריטים מהמחירון שלך. בחר את הפריט המתאים, והתיאור והתעריף ימולאו אוטומטית.

אם אין ברשותך כרטיס תעריפים רשום עבור הלקוח, בחר פריט מתוך 'Labor' (עבודה), 'Miscellaneous' (חלקים וחומרים), 'Materials (שונות), 'Shipping' (משלוח) או 'Services' (שירותים) בעת הוספת כל פריט שורה בחשבונית. הוסף מספר פריטים לפי הצורך כדי להשלים את החשבונית.

בשדה התיאור ניתן להזין טקסט חופשי עד 1140 תווים.

### אפליקציית החיובים: שדות נתוני חובה / רישום פריטים

| • 011111                                                                                                    | CO'חשבונית עבור הזמנת ע                                                                                                    | W0540001                                                           |                                 |                                                                                                    | <b></b>                                                                                                    |                                                                                                    | - "                                                                                                    |
|----------------------------------------------------------------------------------------------------|----------------------------------------------------------------------------------------------------|--------------------------------------------------------------------|---------------------------------|----------------------------------------------------------------------------------------------------|----------------------------------------------------------------------------------------------------|----------------------------------------------------------------------------------------------------|----------------------------------------------------------------------------------------------------|
| ן אחרון כא חש<br>ות<br>פס השנ                                                                                                    | חוויד CUSTOMER<br>אריך עדכו<br>06/06/2019<br>גריך עדכו<br>גריך אריק עדכו<br>גריך אריק אריך אריק<br>גריק אריק אריק אריק אריק אריק<br>גריק אריק אריק אריק אריק אריק אריק אריק א                                                                                                    | 7                                                                  | מאריך חשבוניו<br>סל חשבונית COI | 06/2019 🗎<br>אעמודה W05400X סמ'                                                                                                    | השתמש בהזמנת                                                                                                    | מסננים נוספים                                                                                                    | •                                                                                                    |
| נת עבו<br>טגוריה / פריט                                                                                                    | תיאור ק                                                                                                    | כמות                                                               | תעריף                           | OCIA                                                                                                    |                                                                                                    | פעולה                                                                                                    |                                                                                                    |
| Non-Taxable                                                                                                    | Labor Non-Taxable Labor                                                                                                    | 1.00                                                               | \$100.0000                      | \$ 100.00                                                                                                    | 8                                                                                                    |                                                                                                    |                                                                                                    |
| Taxable Mate                                                                                                    | erial Taxable Material                                                                                                    | 4.00                                                               | \$ 50.0000                      | \$ 200.00                                                                                                    |                                                                                                    | 10                                                                                                    |                                                                                                    |
| בהר 200054                                                                                                    |                                                                                                    | 1.00                                                               | \$ 0.0000                       | \$0.00                                                                                                    |                                                                                                    | ערוך                                                                                                    |                                                                                                    |
| 0W14: הנחה                                                                                                    | <del>.</del> ללא                                                                                                    |                                                                    | or                              | \$ 0.00 USD                                                                                                    |                                                                                                    |                                                                                                    |                                                                                                    |
|                                                                                                    |                                                                                                    |                                                                    | ה"כ                             | \$ 300.00 USD                                                                                                    |                                                                                                    | 11.2                                                                                                    | -                                                                                                    |
| של הזמנת עבודה                                                                                                    | פרטי השלמה נ                                                                                                    |                                                                    |                                 |                                                                                                    | -                                                                                                    | צור                                                                                                    |                                                                                                    |
| _                                                                                                    | עבור הזמנת עבודה מס •<br>CIIST                                                                                                    | COW05 חשבונית                                                      | 40001                           |                                                                                                    |                                                                                                    |                                                                                                    |                                                                                                    |
| בא חשבוניות<br>פש השבונית Q                                                                                                    | עבור הזמנת עבודה מסי<br>2005 לקוח<br>1000 לארי שרכון אחרון<br>500.0 קורת הוצאות<br>1007 - שבונית לפי<br>21/07/2                                                                                                    | OMER<br>2019<br>10 USD<br>2019 22:00                               | 40001<br>נית<br>נ               | תאריך חשבוו<br>סי חשבונית COV                                                                                                    | 06/2019 📛<br>N054004 on'                                                                                                    | השתמש בהזמנת                                                                                                    | 2 2001 D 13001 *                                                                                                    |
| כא השבוניות<br>פע השבוניות<br>עי עבודה<br>מי עבודה                                                                                                    | עבור הזמנת עבודה מס י<br>עבור הזמנת עבודה מס י<br>עבוד מקוח<br>גמנה - זמן באתר<br>גמנה - זמן באתר<br>גמנה - זמן באתר<br>גמנה - זמן באתר<br>גמנה - זמן באתר<br>גמנה - זמן באתר                                                                                                    | OMER<br>2019<br>2019 22:00                                         | 40001 נית<br>נית<br>נמות        | מאריך חשבו<br>סס' חשבונית (CO)<br>מעריף                                                                                                    | 06/2019 📛<br>N05400t от<br>от                                                                                                    | השתמש בהזמנת                                                                                                    | מסננים נוספים <b>ד</b><br>פעולה                                                                                                    |
| ע השבוניות<br>Q השבונית<br>מ עבודה<br>מי<br>סי                                                                                                    | עבור הזמנת עבודה מסי<br>קשות לעבור אמנת עבודה מסי<br>לעסטים לעסים ארץ שרון אחרון<br>המני - זמן באתר<br>עסטיה לעסים<br>אישור קסטירה לפרים<br>Non-Taxable Labor Non-Ta                                                                                                    | OMER<br>2019<br>10 USD<br>2019 22:00<br>xxable Labor               | נית<br>נית<br>גנות<br>1.00      | מאריך חשבו 06//<br>מס' חשבונית CO<br>מס' חשבונית<br>געריף<br>\$ 100.0000                                                                                                    | 06/2019 🗎<br>N054000 000'<br>BID0<br>\$100.00                                                                                                    | השתמש בהזמנת<br>השתמש בהזמנת                                                                                                    | מסננים נוספים<br>א מסננים נוספים<br>פעולה<br>ערון                                                                                                    |
| nacara xa<br>Q nacara x<br>ana xa<br>ana xa<br>cowio<br>3                                                                                                    | עבור הזמנת עבודה מס י<br>עבור הזמנת עבודה מס י<br>עבור הזמנת עבודה מס י<br>גמער שרי שרי שלי<br>גמער שבות לפי<br>איין באתר<br>גמער לי גמער איין איין באתר<br>גמער לי גמער איין באתר<br>גמער לי גמער גמער גמער גמער איין באתר<br>גמער לי גמער גמער גמער גמער גמער גמער גמער גמער                                                                                                    | OMER<br>2019<br>00 USD<br>2019 22:00<br>exable Labor<br>e Material | יית<br>אותס<br>100<br>4.00      | תאריך חשבונית<br>מס' חשבונית<br>געריף<br>\$ 100.0000<br>\$ 50.0000                                                                                                    | 06/2019 C                                                                                                    |                                                                                                    | א מסננים נוספים<br>א מסננים נוספים<br>ערוך                                                                                                    |
| Neglaen ko<br>Q. noom oo<br>oo<br>Cowise<br>3<br>Cowise<br>3                                                                                                    | עבור הזמנת עבודה מס י<br>עבור הזמנת עבודה מס י<br>ענוגד לקוח<br>גמג - זמן באתי<br>גמג - זמן באתי<br>גמג - זמן באתי<br>אורה (אנוגד)<br>אורה (אנוגד)                                                                                                    | OMER<br>2019<br>0 USD<br>2019 22:00<br>xxable Labor<br>e Material  | 40001                           | תאריך ושבו:<br>תאריך ושבו:<br>געריף<br>\$100.0000<br>\$0.0000                                                                                                    | <ul> <li>b6/2019</li> <li>m100</li> <li>m100</li> <li>m100</li> <li>m100</li> <li>m100</li> <li>m100</li> <li>m1000</li> <li>m10000</li> <li>m10000</li> <li>m10000</li> <li>m10000</li> <li>m10000</li> <li>m10000</li> <li>m10000</li> <li>m10000</li> <li>m10000</li> <li>m10000</li> <li>m10000</li> <li>m10000</li> <li>m10000</li> <li>m100000</li> <li>m100000</li> <li>m100000</li> <li>m1000000</li> <li>m100000000</li> <li>m10000000000</li> <li>m1000000000000000000000000000000000000</li></ul>                                                                                                    | השתמש בהזמות<br>מישר ביייור<br>מישר ביייור ביייור ביייור ביייור ביייור ביייור ביייור ביייור ביייור ביייור ביייור ביייור ביייור ביייור ביייור ב | שנים נוספים<br>א מסננים נוספים<br>ארוך<br>ערוך                                                                                                    |
| Residences<br>Q. Assense<br>ansar As<br>covi<br>COWID<br>3<br>COWID<br>5<br>COWIS<br>1<br>COWIS<br>2                                                                                                    | עבור הזמנת עבודה מס י<br>עבור הזמנת עבודה מס י<br>עבור הזמנת עבודה מס י<br>גמגר שרק שרפו אחרון<br>גמגר יק באתר<br>אחרית באבות לפי<br>אחרית לאביים<br>אחרית לאביים<br>אחרים<br>אחרים<br>אולים<br>אחרים<br>אחרים<br>אולים<br>אולים<br>אולים<br>אולים<br>אולים<br>אחרים<br>אחרים<br>אחרים<br>אחרים<br>אחרים<br>אולים<br>אחרים<br>אולים<br>אולים<br>אולים<br>אולים<br>אולים<br>אולים<br>אולים<br>אולים<br>אולים<br>אולים<br>אולים<br>אולים<br>אולים<br>אולים<br>אולים<br>אולים<br>אולים<br>אולים<br>אולים<br>אולים<br>אולים<br>אולים<br>אולים<br>אולים<br>אולים<br>אולים<br>אולים אולים<br>אולים<br>אולים<br>אולים<br>אולים<br>אולים<br>אולים<br>אולים<br>אולים<br>אולים<br>אולים<br>אולים<br>אולים<br>אולים<br>אולים<br>אולים<br>אולים<br>אולים<br>אולים<br>אולים<br>אולים<br>אולים<br>אולים<br>אולים<br>אולים<br>אולים<br>אולים<br>אולים<br>אולים<br>אולי<br>אולים<br>אולים<br>אולים<br>אולים<br>אולים<br>אולים<br>אולים<br>אולים<br>אולים<br>אולים<br>אולי<br>אולים<br>אולים<br>אולים<br>אולים<br>אולים<br>אולים<br>אולים<br>אולים<br>אולים<br>אולים<br>אולי<br>אול | OMER 2019 0 USD 2019 22:00 2019 22:00 Example Labor Example Labor  | 40001                           | אריך איצר (66/1<br>אירין איצרייס (700<br>געריף<br>\$ 100,0000<br>\$ 50,0000<br>געריף<br>געריף<br>געריף<br>געריף<br>געריף                                                                                                    | 26/2019 C                                                                                                    | השונש בגזמות<br>מינוש בגזמות<br>מינוש בגזמות                                                                                                   | י מסננים ווספים<br>אינונים ווספים<br>אינוע<br>ערוך<br>ערוך                                                                                                    |
| NP32en x2           Q.           n22m x2           n22m x2           cov           cov           cov           cov           cov           cov           cov           cov           cov           cov           cov           cov           cov           cov           cov           cov           cov           cov           cov                                                                                                    | עבור הזמנת עבודה מס •<br>עבור הזמנת עבודה מס •<br>עבור הזמנת עבודה מס •<br>גמג + זמן באתי<br>גמג + זמן באתי<br>אסריק ערקי השגוע לפי<br>גמג - זמן באתי<br>אסריק לפיעי<br>אסריק לפיעי<br>לפיעי<br>לפיעי<br>אסריק לפיעי<br>לפיעי<br>לפיעי                                                                                                    | OMER<br>2019<br>0 USD<br>2019 22:00<br>vxabile Labor<br>e Material | 40001                           | איז איז 06/10<br>איז 100,000<br>איז 100,000<br>געריא<br>געריא                                                                                                    | 06/2019 Contraction of the second second sec |                                                                                                    | שניים אופיים איניים איניים איניים איניים איניים איניים איניים איניים איניים איניים איניים איניים איניים איניים<br>איניים איניים איניים איניים איניים איניים איניים איניים איניים איניים איניים איניים איניים איניים איניים איניים<br>איני |
| COWID COWID | עבור הזמנת עבודה מס י<br>אינער אין שרא מענת עבודה מס י<br>רעמים לעומים אין שרא מענק אין<br>אין אין אין אין אין אין אין אין<br>אין אין אין אין אין אין אין אין אין<br>אין אין אין אין אין אין אין<br>אין אין אין אין אין אין<br>אין אין אין אין אין<br>אין אין אין אין<br>אין אין אין אין אין<br>ארא אין אין אין אין<br>ארא אין אין אין אין<br>ארא אין אין אין אין אין<br>ארא אין אין אין אין אין<br>ארא אין אין אין אין אין אין<br>ארא אין אין אין אין אין אין אין                                                                                                    | OMER<br>2019<br>0 USD<br>2019 22:00<br>exable Labor<br>• Material  | 40001                           | וגוריז (06/1<br>איז (05 מור 10 מור 10 מור 10 מור 10 מור 10 מור 10 מור 10 מור 10 מור 10 מור 10 מור 10 מור 10 מור 10 מור 10 מור 10<br>גער 10 מור 10 מור 10 מור 10 מור 10 מור 10 מור 10 מור 10 מור 10 מור 10 מור 10 מור 10 מור 10 מור 10 מור 10 מור 10<br>גער 10 מור 10 מור 10 מור 10 מור 10 מור 10 מור 10 מור 10 מור 10 מור 10 מור 10 מור 10 מור 10 מור 10 מור 10 מור 10<br>גער 10 מור 10 מור 10 מור 10 מור 10 מור 10 מור 10 מור 10 מור 10 מור 10 מור 10 מור 10 מור 10 מור 10 מור 10 מור 10<br>גער 10 מור 10 מור 10 מור 10 מור 10 מור 10 מור 10 מור 10 מור 10 מור 10 מור 10 מור 10 מור 10 מור 10 מור 10 מור 10<br>גער 10 מור 10 מור<br>10 מור 10 מור 10 מ | 26/2019 €<br>2000<br>\$100.00<br>\$200.00<br>\$48.76 USD<br>\$48.76 USD                                                                                                    |                                                                                                    | ביינגים בוספים איין איין איין איין איין איין איין אי                                                                                                    |

בעוד שסיכומי הביניים של פריטי השורה בחשבונית וסכום החשבונית יחושבו באופן אוטומטי, עליך לחשב ולהזין ידנית את סכום המס בחשבונית.

חשוב לציין כי סכום תקרת ההוצאות, או NTE, עבור nmu. או NTE. החשבונית כולל מס. במקרה זה ה-NTE הוא 500\$.

אם הספק משתמש בכרטיס תעריפים לחיוב הלקוח, המערכת תבצע אימות מס, אכיפת NTE ואכיפת כרטיס תעריפים. אם יש צורך לבצע תיקונים בכרטיס התעריפים, פנה ללקוח לביצוע העדכונים.

אם סכום המס גורם לסכום החשבונית לחרוג מסכום ה-NTE, לא תוכל לשלוח את החשבונית. אולם ניתן להשתמש בפונקציה 'Submit Quote' (שלח הצעת מחיר) בפלטפורמת CorrigoPro כדי לבקש את הגדלת ה-NTE. למידע נוסף על שליחת הצעות מחיר, צפה בסרטוני ההדרכה למידע נוסף על שליחת הצעות מחיר, צפה בסרטוני ההדרכה למרדע נוסף על שליחת הצעות מחיר, צפה בסרטוני ההדרכה למרדע נוסף על שליחת הצעות מחיר. צפה בסרטוני הברכה למרדע נוסף על שליחת הצעות מחיר. בפה בסרטוני הברכה למרדע נוסף על שליחת הצעות מחיר. בפה בסרטוני הברכה

#### אפליקציית החיובים: צירוף מסמכים

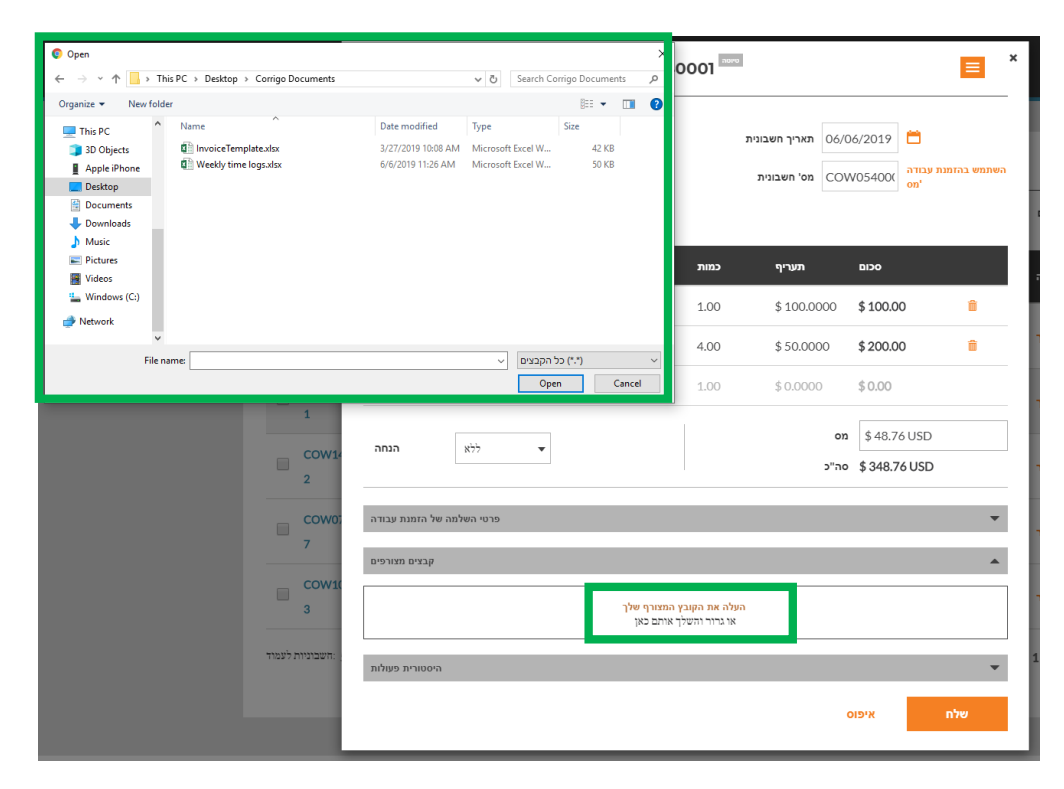

ניתן לצרף מסמכים בקלות על-ידי לחיצה על הקישור העלה את הקובץ המצורף שלך' ובחירה מתוך הקבצים והמסמכים במחשב שלך. אתר את הקובץ הנבחר ולחץ עליו לחיצה כפולה, והוא יועלה ויצורף באופן אוטומטי לחשבונית שלך. ניתן גם לגרור ולשחרר מסמכים משולחן העבודה של המחשב.

כעת החשבונית מוכנה לשליחה ללקוח, פשוט לחץ על שלח'.

לאחר שליחת החשבונית תוכל לראות שהסטטוס בחלקה העליון של החשבונית השתנה, ולא ניתן עוד להוסיף או לשנות פרטים בחשבונית.

כדי לצאת מהחשבונית ולחזור לדף הנחיתה של אפליקציית החיובים, לחץ על ה-'x' בפינה הימנית העליונה של חלון תבנית החשבונית, או במקום כלשהו במסך מחוץ לחלון תבנית החשבונית.

#### אפליקציית החיובים: פרטי השלמה של הזמנת עבודה

#### ניתן להוסיף בחשבונית פרטי ההשלמה של הזמנת העבודה על-ידי לחיצה על 'פרטי השלמה של הזמנת עבודה'

| 🗘 ארודה מס          |                                                   |                  | 0001  |                                       |                                       | =           |
|---------------------|---------------------------------------------------|------------------|-------|---------------------------------------|---------------------------------------|-------------|
|                     | Q                                                 |                  |       |                                       |                                       |             |
| דכון אחרון<br>וצאות | ללא<br>*Not a Failure<br>Equip>Catastrophic Event |                  |       | תאריך חשבונית 06/0<br>מס' חשבונית CO\ | 06/2019 📛<br>א עבודה N05400(<br>מ'מס' | השתמש בהזמנ |
| ר<br>לפי            | Equip>Commissioning<br>Equip>Environmental        |                  |       |                                       |                                       |             |
| קטגוריה / פריט      | Equip>Human                                       |                  | כמות  | תעריף                                 | οכום                                  |             |
| Non-Taxable La      | Equip>Hydraulic/Steam Syst                        | ems              | 1.00  | \$ 100.0000                           | \$ 100.00                             | â           |
| Taxable Materi      | Equip>Liquid Ingress                              |                  | 4.00  | \$ 50.0000                            | \$ 200.00                             |             |
| בהר                 | Equip>Lubrication<br>Equip>Machine Setup          |                  | 1.00  | \$ 0.0000                             | \$ 0.00                               |             |
|                     | Equip>Mechanical                                  |                  |       | מס                                    | \$48.76 USD                           |             |
| הנחה                | Equip>Operation                                   |                  |       | סה"כ                                  | \$ 348.76 USD                         |             |
| זה של הזמנת עבודה   | Equip>Pneumatic<br>Equip>Process                  |                  |       |                                       |                                       | *           |
| קטגוריית תיקון      | Equip>Electrical 🗸                                | העבודה<br>שבוצעה | תיאור | ל העבודות באתר הושלמו                 | D.                                    |             |
| קוד תיקון           | Dirt or Contamination 🔻                           |                  |       |                                       |                                       |             |

| _                            |                                                                     |                                             | 110340001              |                                       |                                  | -            |                 |
|------------------------------|---------------------------------------------------------------------|---------------------------------------------|------------------------|---------------------------------------|----------------------------------|--------------|-----------------|
| בא חשבוניות<br>גיש השכונית Q | 'קוח<br>זאריך עדכון אחרון<br>זקרת הוצאות<br>זקן באתר<br>זשבונית לפי | CUSTOMER<br>06/06/2019<br>\$ 500.00 USD<br> |                        | תאריך חשבונית 06/0<br>מס' חשבונית COV | 6/2019 🗎<br>עסגודה ענגודה<br>סמי | השתמש בהזמנח | א מסננים נוספ 🔻 |
| נת עבודה<br>מס               | קטגוריה / פריט                                                      | תיאור                                       | כמות                   | תעריף                                 | осіа                             | ลา           | פעוי            |
| COW104                       | Non-Taxable Labor                                                   | Non-Taxable Labor                           | 1.00                   | \$ 100.0000                           | \$ 100.00                        | 8            |                 |
| 3                            | Taxable Material                                                    | Taxable Material                            | 4.00                   | \$ 50.0000                            | \$200.00                         | nr<br>ش      | ער              |
| COW054                       | בחר                                                                 |                                             | 1.00                   | \$ 0.0000                             | \$ 0.00                          | יור          | עו              |
| cow14                        | ללא הנחה                                                            | •                                           |                        | ao                                    | \$48.76 USD                      |              |                 |
| 2                            |                                                                     |                                             |                        | o6"C                                  | \$ 348.76 USD                    |              |                 |
| COW074                       | טי השלמה של הזמנת עבודה                                             | פו                                          |                        |                                       |                                  | <b>^</b>     | r.              |
| COW104<br>3                  | קטגוריית תיקו<br>Equi<br>קוד תיקו<br>Dirt                           | p>Electrical                                | תיאור העבודה<br>שבוצעה | כל העבודות באתר הושלמו                | 5.                               | ור           | ,               |
| חשבוניות לעמוד: 5            |                                                                     |                                             |                        |                                       |                                  |              | 2 > >>          |
|                              | קבצים מצורפים                                                       |                                             |                        |                                       |                                  |              |                 |
|                              | היסטורית פעולות                                                     |                                             |                        |                                       |                                  | Ŧ            |                 |
|                              |                                                                     |                                             |                        | c                                     | איפוס                            | שלח          |                 |

לחץ על 'קטגוריית תיקון' ועל 'קוד תיקון' כדי להוסיף את הפרטים הדרושים

הקלד פרטים בתיבת הטקסט 'תיאור העבודה שבוצעה'

#### אפליקציית החיובים: הדפסת הזמנת עבודה

| קוח                     | CUSTOMER          |      |                 | יצא מחירון •<br>תדפיס |        |
|-------------------------|-------------------|------|-----------------|-----------------------|--------|
| אריך עדכון אחרון        | n 06/06/2019      | :    | תאריך חשבונית 👝 | 0, L0 L1              |        |
| קרת הוצאות              | n \$500.00 USD    |      | COV מס' חשבונית | עבודה<br>מס'05400     | בהזמנר |
| מן באתר                 | הצג זו            |      |                 |                       |        |
| שבונית לפי              | n 21/07/201922:00 |      |                 |                       |        |
| קטגוריה / פריט          | תיאור             | כמות | תעריף           | осіа                  |        |
| Non-Taxable Labor       | Non-Taxable Labor | 1.00 | \$ 100.0000     | \$ 100.00             |        |
| Taxable Material        | Taxable Material  | 4.00 | \$ 50.0000      | \$200.00              |        |
| בחר                     | CUSTOMER          | 1.00 | \$ 0.0000       | \$ 0.00               |        |
| ברתה                    |                   |      | מס              | \$48.76 USD           |        |
| 8//                     |                   |      | סה"כ            | \$ 348.76 USD         |        |
| וי השלמה של הזמנת עבודה | פרנ               |      |                 |                       |        |
| קבצים מצורפים           |                   |      |                 |                       |        |
| היסטורית פעולות         |                   |      |                 |                       |        |
|                         |                   |      |                 |                       |        |

ניתן להדפיס עותק של החשבונית שהושלמה להוספה לרשומות.

פתח חשבונית ולחץ על התיבה הכתומה הנפתחת כדי להדפיס אותה.

| 6.6.2019 |                               |                                                       | oיפית COW0540001 1     | חשבונית מסו                               |                          |          |
|----------|-------------------------------|-------------------------------------------------------|------------------------|-------------------------------------------|--------------------------|----------|
|          | COR                           | RIGOPR                                                | 0                      | נית<br>עבודה                              | חשבו<br>הזמנת COW0540001 |          |
|          | David's HVAC - IL Regio       | n                                                     |                        |                                           |                          |          |
|          | 26 תל אביב, גוש דן 69800, 26  | הירקון ז, IL                                          |                        |                                           |                          |          |
|          |                               | לקוח EMEA DEMO<br>7777 Bonhomme / אתר 7777 Bonhomme / | Avenue<br>Ave, Suite   | 06/06/ תאריך חשבונית<br>COW0 מסו" חשבונית | 2019<br>540001           |          |
|          |                               | 1800, Clayton, MC<br>US                               | 9 63105-1911,          |                                           |                          |          |
|          |                               | תקרת הוצאות \$ 500.00 USD                             |                        |                                           |                          |          |
|          | קטגוריה / פריט                | תיאור                                                 | כמות                   | מעריף                                     | OCIO                     |          |
|          | Non-Taxable Labor             | Non-Taxable Labor                                     | 1.00                   | \$ 100.00 USD                             | \$ 100.00 USD            |          |
|          | Taxable Material              | Taxable Material                                      | 4.00                   | \$ 50.00 USD                              | \$ 200.00 USD            |          |
|          |                               |                                                       |                        | סכום ביניים                               | \$ 300.00 USD            |          |
|          |                               |                                                       |                        | on                                        | \$ 48.76 USD             |          |
|          |                               |                                                       |                        | סה\"כ                                     | \$ 348.76 USD            |          |
|          | : כל העבודות באתר הושלמו      | תיאור העבודה שבוצעה.                                  |                        |                                           |                          |          |
|          | אנא התקשר אל +50-233-3111 972 | בשאלות                                                |                        |                                           |                          |          |
|          |                               |                                                       |                        |                                           |                          |          |
|          |                               |                                                       |                        |                                           |                          |          |
|          |                               |                                                       |                        |                                           |                          |          |
|          |                               |                                                       |                        |                                           |                          |          |
|          |                               |                                                       |                        |                                           |                          |          |
|          |                               |                                                       |                        |                                           |                          |          |
|          |                               |                                                       | https://emea-desktop.c | corrigopro.com/Invoicing/Invoicing        | Printout?invoiceId=24    | 1830 1/1 |
|          |                               |                                                       |                        |                                           |                          |          |

#### אפליקציית החיובים: תבנית ייבוא גורף של חשבוניות

תכונת ייבוא החשבוניות מקלה על שליחת חשבוניות רבות דרך המערכת של CorrigoPro. תבנית ייבוא החשבוניות מאפשרת לייבא מספר בלתי מוגבל של חשבוניות, התואם למספר בלתי מוגבל של הזמנות עבודה, כולן בו-זמנית.

| Q      | חפש חשבונית        |          | רכל :לקוח ▼ הכל :סטטוס |                |                     |             |                |                                 | מסננים נוספים |
|--------|--------------------|----------|------------------------|----------------|---------------------|-------------|----------------|---------------------------------|---------------|
| •      | הזמנת עבודה<br>מס' | לקוח     | תאריך עדכון אחרון<br>▼ | מס' חשבונית    | תאריך<br>חשבונית    | חשבונית לפי | סה"כ           | ουυυο                           | פעולה         |
|        | COW068000<br>2     | CUSTOMER | 06/06/2019             | COW06800<br>02 | 06/06/2019          | 21/07/201   | 9 \$115.00 C   | טיוטה                           | ערוך          |
|        | COW104002<br>3     | CUSTOMER | 06/06/2019             |                |                     | 21/07/201   | 9              | חדש                             | צור           |
|        | COW054000<br>1     | CUSTOMER | 06/06/2019             |                |                     | 21/07/201   | 9              | חדש                             | צור           |
|        | COW068000<br>3     | CUSTOMER | 06/06/2019             |                |                     |             | \$ 0.00 CAD    | בהמתנה<br>להשלמת הזמנת<br>עבודה | ערוך          |
|        | COW045002          |          |                        |                |                     |             |                | בהמתנה                          |               |
|        | 9                  | CUSTOMER | 05/06/2019             |                |                     |             | COW054000<br>1 | CUSTOMER                        |               |
| ז לעמו | חשבוניוו: 5 ▼      |          |                        |                | נד <b>5</b> מתוך 89 | ,           | COW142000      | CUSTOMER                        |               |

|           | COW054000<br>1 | CUSTOMER | 06/06/2019 | COW05400<br>01 | 06/06/2019 | \$34               | 18.76 U    | טיוטה | ערוך |    |
|-----------|----------------|----------|------------|----------------|------------|--------------------|------------|-------|------|----|
|           | COW142000<br>2 | CUSTOMER | 05/06/2019 |                |            | 20/07/2019         |            | חדש   | צור  |    |
| <b>7</b>  | COW074000<br>7 | CUSTOMER | 11/04/2019 |                |            | 27/05/2019         |            | חדש   | צור  |    |
|           | COW104001<br>3 | CUSTOMER | 20/01/2019 |                |            | 07/03/2019         |            | חדש   | צור  |    |
| יות לעמוז | חשבונ: 5 ₹     |          |            |                |            | 6 ניות 1 עד 5 מתוך | מציג חשבוו | << <  | 12 > | >> |
| _         |                |          |            |                |            |                    |            |       |      | ~  |
|           |                |          |            |                |            |                    |            |       |      |    |

- תחילה לחץ על הקישור 'הורד תבנית חשבונית' בחלקו העליון של דף הנחיתה של אפליקציית החיובים. פעולה זו תוריד קובץ ZIP אותו ניתן לשמור במחשב.
  - לחץ על קובץ ה-ZIP של תבנית החשבונית בחלקו התחתון של חלון הדפדפן, ולחץ לחיצה כפולה על הקובץ כדי לפתוח אותו מתיקיית ההורדות.

#### אפליקציית החיובים: תבנית ייבוא גורף של חשבוניות

|   | А                 |     | ВС                        | D              | E                           | F    | G      | н        |
|---|-------------------|-----|---------------------------|----------------|-----------------------------|------|--------|----------|
| 1 | מס' הזמנת עבודה 🔤 |     | תאריך חשבונית מס' חשבונית | קטגוריה / פריט | תיאור                       | במות | תעריף  | סכום     |
| 2 | 8743              | 231 | 1/5/2016                  | עבודה          | בשירותים ונמצאה סתימה בתעלת | 2.50 | 75.50  | 188.75   |
| 3 | 8743              | 231 | 1/5/2016                  | עבודה          | שירותי טכנאי                | 1.00 | 65.00  | 65.00    |
| 4 | 43982             | 732 | 5/5/2016                  | עבודה          | התקנת בוילר                 | 6.00 | 195.00 | 1,170.00 |
| 5 | 43982             | 732 | 5/5/2016                  | חלקים וחומרים  | בוילר (160 ליטר)            | 1.00 | 900.00 | 900.00   |
| 6 | 43982             | 732 | 5/5/2016                  | שונות          | הוצאות נסיעות               | 1.00 | 100.00 | 100.00   |
| 7 | 43982             | 732 | 5/5/2016                  | שונות          | שבר ניהולי                  | 1.00 | 40.00  | 40.00    |
| 8 | 43982             | 732 | 5/5/2016                  | מס             | מס                          | 1.00 | 83.25  | 83.25    |
| 9 |                   |     |                           |                |                             |      |        |          |

בעת פתיחת תבנית ייבוא החשבוניות, תראה כמה שורות שמולאו בפרטים לדוגמה של שורת פריט בחשבונית.

> 2 Using this spreadsheet you can bulk import invoices prepared in your accounting system into the CorrigoPro Invoice App. You can use any version of Excel from Microsoft Excel 2007 onwards. Once imported these invoices can then be submitted to your CorrigoPro customers

This file InvoiceTemplate xisx contains two example invoices in the Invoices sheet. Before using this file for importing real invoices delete these example invoices. The two example invoices have numbers 231 and 732. Invoice #231 has two labor line items and no tax Invoice #732 has 5 line items including tax

There is no limit on the number of invoices that can be included per file. You can include invoices for different CorrigoPro customers in 10 the same file

Invoice Fields 12

9

11

27

13 All invoice fields are required. The first 3 fields, Work Order Number, Invoice Number and Invoice Date, are duplicated for each invoice line item 15

16 The Excel format for each column is indicated in parentheses after the column name

18 Work Order Number (Text) - the received CorrigoPro work order number

Invoice Number (Text) - your invoice number. This can be any alphanumeric string from 1 to 32 characters in length. All invoice numbers 20 for a given CorrigoPro client must be unique 21

22 Invoice Date (Date) - your invoice date 23

24 Category/Item (Text) - this must exactly match a valid Category/Item for this invoice. Category/Item values can differ per customer and 25 in unusual circumstances, different invoices for the same customer can require different Category/Items. To see the list of valid 26 Category/Item values open the invoice page in the CorrigoPro Invoice App UI and select the Category/Item dropdown

28 Description (Text) - your additional description for the Category/Item. You can enter any description up to 1024 characters in length

29 Note - for Canada if the Category/Item is "Tax" then the Description must be "HST", "PST", "GST" or "OST". For other countries the 30 description can be left empty (this is the only time a field can be left empty apart from the case of zero invoices - see FAQ section) 31

32 Quantity (Number) - any non-zero integer or decimal number. For category "Labor" this should correspond to the hours and minutes in decimal formatile gi 2 hrs is 2 or 2 0 2 hrs 30 minutes is 2 5 letc

34 35 Rate (Number) - do not include the currency type. CorrigoPro will automatically decide the currency type based on the location of the 36 37 work.

should equal Quantity times Rate. You can use an Excel formula in this column

 $( \mathbf{+} )$ 

|    | Subtota | (Number) |
|----|---------|----------|
| 38 |         |          |
| 39 |         |          |
| 40 | FAQ     |          |
|    | 4 b     | Invo     |

Help

עליך למלא את שדות נתוני החובה שמודגשים. אל תוסיף עמודות נוספות לתבנית.

ישנם כמה דברים שיש לזכור בעת עבודה עם תבנית ייבוא גורף של חשבוניות:

- אם משתמשים בכרטיס תעריפים, ה-'קטגוריה/פריט' חייבים להתאים לכרטיס התעריפים
  - בעת רישום פריטים, התאריכים צריכים להתאים
  - סכום החשבונית חייב לא לחרוג מה-NTE (תקרת הוצאות)
    - יש להחיל מיסים

כל שורה שתמלא בתבנית ייבוא החשבוניות תמלא שורת פריט אחת של החשבונית עבור הזמנת העבודה המתאימה. הקפד שלא להזין שורת פריט פעמיים. שים לב שניתן לקשר מספר חשבונית אחד בלבד לכל הזמנת עבודה. אם כן, כשמחייבים פריטי שורה רבים כנגד הזמנת עבודה אחת, יש להקפיד להשתמש באותו מספר חשבונית עבור כל אחד מפריטי השורה הללו. בתחתית הגיליון האלקטרוני ניתן למצוא את הכרטיסייה 'Help' (עזרה), בה מוסבר כיצד להשתמש בתבנית ואילו נתונים מוזנים בכל עמודה בגיליון האלקטרוני. אם ההוראות אינן ברורות לך, שלח דוא"ל לצוות התמיכה של .CorrigoPro

#### אפליקציית החיובים: ייבוא חשבוניות

לאחר הזנת פרטי שורות הפריטים של החשבונית בתבנית ייבוא החשבוניות, הקפד לשמור את הגיליון האלקטרוני. כעת אתה מוכן להעלאה.

חזרה בדף הנחיתה של אפליקציית החיובים, לחץ על 'ייבא חשבוניות' בפינה השמאלית העליונה, והחלון 'ייבוא גורף של חשבוניות' יופיע. בדומה להוספת קובץ מצורף לחשבונית, ניתן לגרור ולשחרר את קובץ תבנית הזמנת העבודה המלא משולחן העבודה של המחשב, או ללחוץ על הקישור 'ייבא את החשבוניות שלך' כדי לבחור את הקובץ. לחץ לחיצה כפולה על הקובץ כדי להתחיל בייבוא הנתונים.

| > INVOICING APP                                                                                                    |                                                                                                    | ד ==   ד ווו כהן                                             |
|----------------------------------------------------------------------------------------------------|----------------------------------------------------------------------------------------------------|--------------------------------------------------------------|
|                                                                                                    |                                                                                                    |                                                              |
| הורד תבנית חשבונית                                                                                                    |                                                                                                    |                                                              |
| סטטוס<br>חפש חשבונית Q                                                                                                    | א הכל <b>:לקוח א</b> חדש<br>ערכי אלקוח אי חדש                                                                                                    | סמננים נוספים ▼                                              |
| הזמנת עבודה<br>לקוח 'מס<br>מס                                                                                                    | חשבונית לפי תאריך<br>חשבונית לפי חשבונית<br>שבונית פס' חשבונית סי                                                                                                    | פעולה סטטוס סה"כ                                             |
| COW142000<br>2 EMEA DEMO                                                                                                    | INVOICING API<br>וא גורף של חשבוניות:                                                                                                    | ייב אינע אינע אינע אינע אינע אינע אינע אינע                  |
| COW074000<br>7 CUSTOMER                                                                                                    | נה זו מאפשרת לך לייבא חשבוניות מגיליון                                                                                                    | או קובץ Excel או קובץ SV.                                    |
| COW104001 CUSTOMER                                                                                                    | שבונית ייבא חשבוניות                                                                                                    | ייבא את החשבוניות שלך<br>או גיור והשלך אותן כאן              |
| CUSTOMER 4                                                                                                    | דמנת עבודה הבניות יבא ב הדמנת עבודה הנכון, לחץ כדי להוריד תבניות יבא ב לקוח ליקוח 'מס                                                                                         | אם אינך בטוח מהו מורמש הק-EXCEL ו-CSV.<br>סטטוס<br>חשבוניות  |
| חשבוניות לעמוד: 5 ▼                                                                                                    |                                                                                                    |                                                              |
| ♥ Open ← → * ↑  → This PC → Desktop → Corrigo Documents                                                                                                    | × v Search Corrigo Documents P                                                                                                    | ידור כהן<br>ביו אינוי ביון<br>א                              |
| Organize  New folder  ConeDrive  Name  Delay Lange Lange Lan | וו קובץ ( Date modified Type Size או קובץ C מערבין אין גערט או גער אין גערט או גערט או גערט או גערט גערט או גערט גערט או גערט גערט או גערט גערט גערט גערט גערט גערט גערט גערט | TSV.                                                         |
| This PC This PC Weekly time logs.stax Documents Documents Documents                                                                                                    | ער איז געראיז איז איז איז איז איז איז איז איז איז                                                                                                    | ייבא את<br>או גרור<br>מסננים נוספים                          |
| V Music Image: Second Second Seco            | ך בטוח מהו                                                                                                    | אם אינ <mark>-EXCEL ו-CSV.</mark><br>פעולה סטטוס<br>חשבוניות |
| Wintows (C)  Network  File name:                                                                                                    | ע ג'יעטאי) קבצים מותאמים אישית                                                                                                    | 20/07/2019 אור דויש                                          |
| 7                                                                                                    | Open Cancel                                                                                                    | צור זדש 27/05/2019                                           |
|                                                                                                    | 0/001                                                                                                    |                                                              |

### אפליקציית החיובים: ייבוא גורף של חשבוניות

ד בהן 🔻 💷 דוד בהן

#### ★ INVOICING APP

#### שגיאות בייבוא גורף של חשבוניות

מתוך 5 השבוניות החשבוניות מאותן לא נוכל לייבא Invoice.xlsx-אם תמשיך, נוכל לייבא רק 2 מתוך 5 השבוניות מ

|   | הזמנת<br>עבודה מס | מס' חשבונית | תאריך חשבונית | פריט  | תיאור                                                | כמות | תעריף | DDO    | ิลเมล | קטגוריית תיקון  | ערה קוד תיקון                       | שגיאה ה                                             |
|---|-------------------|-------------|---------------|-------|------------------------------------------------------|------|-------|--------|-------|-----------------|-------------------------------------|-----------------------------------------------------|
| 1 | 8743              | 231         | 04/01/2016    | עבודה | היסצאת של אלט בצינור<br>שירותי טכנאי<br>היצאת נסינות |      | 75.5  | 188.75 |       |                 |                                     | לא נמצאה הזמנת עברדה עם מספר זה.                    |
| 2 |                   |             | 04/01/2016    | עבודה |                                                      |      | 65    | 65     |       |                 |                                     | לא ציון מספר הומנת עבודה. יש לציין מספר<br>השבונית. |
| 5 | JJ43982           | 732         | 04/05/2016    | שונות |                                                      |      | 100   | 100    | 100   | Alarm<br>System | Repaired /<br>replaced<br>sensor(s) | לא נמצאה הזמנת עבודה עם מספר זה.                    |
| 6 | JJ43982           | 732         | 04/05/2016    | 80    | מס                                                   | 1    | 83.25 | 83.25  | 100   | Alarm<br>System | Repaired /<br>replaced<br>sensor(s) | לא נמצאה הזמנת עבודה עם מספר זה.                    |
|   |                   |             |               |       |                                                      |      |       |        |       | יצוא            | בטל את כל הייבוא                    | ייבא 2 מתוך 5 חשבוניות                              |

אם המערכת מזהה שגיאות בהעלאת החשבונית, תוכל להציג את יומן השגיאות על-ידי לחיצה על (הצג שגיאות). (View Errors'

טקסט המסומן באדום בכל שורה מתאים לפרט שגוי שהוזן בשדות פריט השורה בגיליון האלקטרוני של תבנית החשבונית. הערות לשגיאה בצד ימין מפרטות את הטעות במידע שהוזן.

באפשרותך להמשיך בייבוא החשבוניות שבהן לא נתגלתה שגיאה. לחילופין, תוכל לבטל את הייבוא ולתקן תחילה את החשבוניות הטעונות תיקון.

לנוחיותך, ניתן לייבא את כל קובץ החשבונית שהועלה, עם הערות שגיאה, כך שניתן לתקן את הפרטים הספציפיים ואת פריטי השורה בחשבונית, לשמור ולאחר מכן להעלות שוב.

|   | А               |     | В           | с             | D              | E                              | F    | G      | н      | I. I.                                            |
|---|-----------------|-----|-------------|---------------|----------------|--------------------------------|------|--------|--------|--------------------------------------------------|
| 1 | מס' הזמנת עבודה |     | מס' חשבונית | תאריך חשבונית | קטגוריה / פריט | תיאור                          | במות | תעריף  | סכום   |                                                  |
| 2 | 8743            | 231 |             | 1/5/2016      | עבודה          | בשירותים ונמצאה סתימה בתעלת    | 2.50 | 75.50  | 188.75 | לא נמצאה הזמנת עבודה עם מספר זה.                 |
| 3 |                 |     |             | 1/5/2016      | עבודה          | שירותי טבנאי                   | 1.00 | 65.00  | 65.00  | לא ציון מספר הזמנת עבודה. יש לציין מספר חשבונית. |
| 4 | COW1420002      | 732 |             | 5/5/2016      | חלקים וחומרים  | בוילר (160 ליטר <mark>)</mark> | 1.00 | 900.00 | 900.00 |                                                  |
| 5 | COW1040004      | 775 |             | 5/5/2016      | שונות          | הוצאות נסיעות                  | 1.00 | 100.00 | 100.00 |                                                  |
| 6 | 43982           | 732 |             | 5/5/2016      | שונות          | שבר ניהולי                     | 1.00 | 40.00  | 40.00  | לא נמצאה הזמנת עבודה עם מספר זה.                 |
| 7 | 43982           | 732 |             | 5/5/2016      | מס             | מס                             | 1.00 | 83.25  | 83.25  | לא נמצאה הזמנת עבודה עם מספר זה.                 |
| 8 |                 |     |             |               |                |                                |      |        |        |                                                  |
| 9 |                 |     |             |               |                |                                |      |        |        |                                                  |

## אפליקציית החיובים: שליחת חשבוניות שיובאו בייבוא גורף

| ☆ > INVOICING APP                                                                      |                                             |                                                                                                    | <ul> <li>▼ <ul> <li>▼ <ul> <li>▼ <ul> <li>▼ <ul></ul></li></ul></li></ul></li></ul></li></ul> |                               |                      |
|----------------------------------------------------------------------------------------|---------------------------------------------|----------------------------------------------------------------------------------------------------|-----------------------------------------------------------------------------------------------|-------------------------------|----------------------|
| הורד תבנית חשבונית ייבא חשבוניות                                                       |                                             | יצוא                                                                                                    | שלח איפוס                                                                                     |                               |                      |
| על <b>: לקוח ד</b> חדש <b>:סטטוס</b> הפש השבונית Q                                     | •                                           |                                                                                                    | סטננים נוספים ▼                                                                               |                               |                      |
| הזמנת עבודה<br>אריך עדכון אחרון<br>לקוח מס ע                                           | ת אריך<br>ית לפי מס' חשבונית<br>עסו         | סטטוס סה"כ חשבונ                                                                                                | פעולה                                                                                         |                               | דוד כהן 💌            |
| COW074000<br>7 CUSTOMER 11/04/2019                                                     | COW07400<br>07                              | שלח חי                                                                                                    |                                                                                               |                               | × <u> </u>           |
| COW104001<br>3 CUSTOMER 20/01/2019                                                     | גן לבטל פעולה זו<br>COW10400<br>בא חש<br>13 | תה בטוח שברצונך לשלוח 2 חשבוניות? לא ניו                                                                        | האם א.                                                                                        |                               | שלח אי               |
|                                                                                        | פש חשב<br>הזמנת עבוו<br>ת                   | NVOICING APP                                                                                                    |                                                                                               | +                             |                      |
|                                                                                        | אות                                         | התקדמות שליחת חשבונית ותוצ                                                                                      |                                                                                               |                               |                      |
| העלאת ייבוא החשבונית נקיה משגיאות, תוצג<br>ה 'Successfully Imported' (יובא בהצלחה)     | כאשר כאשר                                   | באפשרותך לבשל את השליחה בכל עת של-ידי לחיצה:<br>באפשרותך לבשל את השליחה בכל עת של-ידי לחיצה:<br>זוגית לקוח לקוח | תובאה סה"כ תאריך חשבונית מס' חשר                                                              |                               |                      |
| ן בל את האפשרות 'הצג חשבוניות'.                                                        | וכן, תי                                     | W104001 CUSTOMER 07/06/2019 COV                                                                                 | W1040013 07/06/2019 £ 0.00 GBP 🥥 אבלות א                                                      |                               |                      |
|                                                                                        | CC<br>7                                     | W074000 CUSTOMER 07/06/2019 COV                                                                                 | 20,00 USD 📀 איצ'וווי 🖉 איצ'וווי                                                               |                               |                      |
| תן לשלוח חשבוניות שיובאו לצורך תשלום, ולציז<br>וסימן √. לחץ על 'שלח'. כעת תישאל אם אתה | כעת נ<br>יופיע ו                            |                                                                                                    | xar 📕                                                                                         | and and and                   |                      |
| שברצונך לשלוח את החשבוניות. לחץ על 'כן'. כע<br>וניות נשלחו בהצלחה באמצעות תהליך ייבוא  | בטוח י<br>2 חשנ                             |                                                                                                    |                                                                                               | EMEADEMO<br>EMEADEMO ha autor | X<br>izado la factur |
| וניות הגורף.                                                                           |                                             | RIGO INCORPORATED. ארושיא שוויטים איז אוויטים איז אוויטים איז איז איז איז איז איז איז איז איז איז               |                                                                                               | EMEA DEMO has auth            | vorized the inv      |

כעת

# שאלות

#### :צור קשר עם Corrigo באמצעות הטלפון או באינטרנט

https://corrigopro.com/contactus/